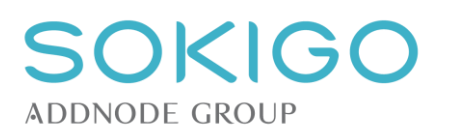

Andreas Imrell, 073 821 36 36 andreas.imrell@sokigo.com Upprättad 2020-02-10 Affärsområde Utveckling Upprättad av Andreas Imrell Handling / beteckning

Dokumentbeteckning Bilflytt - Bisnode API

## **Bilflytt Bisnode API**

| Upprättad /<br>ändrad den | Bearbetad av   | Utförande | Status                     |
|---------------------------|----------------|-----------|----------------------------|
| 2020-02-07                | Andreas Imrell | 1.5       | Ny integration mot Bisnode |

#### Postadress

Sokigo AB Box 315 SE-731 27 Köping

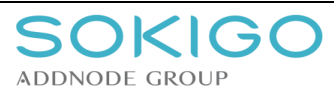

| Dokument    | Datum / Date       | Signatur | Sida / Page |
|-------------|--------------------|----------|-------------|
| Bisnode API | 2020-02-07         |          | 2 (5)       |
| Företag     | Produkt            |          | Version 1.5 |
| Sokigo AB   | Bilflytt - Bisnode |          |             |

## 1 Innehåll

| _   | -  | 0   |
|-----|----|-----|
| Inn | ٥h | ăII |
|     |    |     |

| Innehåll                            | 2                                                                                                    |
|-------------------------------------|----------------------------------------------------------------------------------------------------|
| Inledning                           | 3                                                                                                    |
| Syfte                               | 3                                                                                                    |
| Målgrupp                            | 3                                                                                                    |
| Leverans av API-nycklar till Sokigo | 4                                                                                                    |
| Förutsättningar                     | 4                                                                                                    |
| Inloggning                          | 4                                                                                                    |
| Generera API-nycklar                | 4                                                                                                    |
|                                     | Innehåll<br>Inledning<br>Syfte<br>Målgrupp<br>Leverans av API-nycklar till Sokigo<br>Förutsättningar<br>Inloggning<br>Generera API-nycklar |

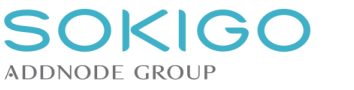

| Dokument    | Datum / Date       | Signatur | Sida / Page |
|-------------|--------------------|----------|-------------|
| Bisnode API | 2020-02-07         |          | 3 (5)       |
| Företag     | Produkt            |          | Version 1.5 |
| Sokigo AB   | Bilflytt - Bisnode |          |             |

### 2 Inledning

2.1.1 Syfte

Det här dokumentet beskriver hur ni levererar API-nycklar från Bisnodes nya API.

2.1.2 Målgrupp

Dokumentet riktar sig till kunder som behöver uppgradera till det nya APIet.

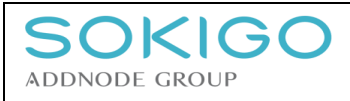

### 3 Leverans av API-nycklar till Sokigo

#### 3.1.1 Förutsättningar

För att komma åt de nya API-nycklarna så krävs inloggning mot Bisnodes utvecklingsportal på <u>https://developer.bisnode.com/store/</u>.

Ni ska ha fått inloggnings-uppgifterna från Bisnode när beställningen har gått igenom.

#### 3.1.2 Inloggning

Logga in på portalen genom att trycka på "Sign in" överst till höger på sidan.

#### 3.1.3 Generera API-nycklar

1. Välj subscriptions i menyn.

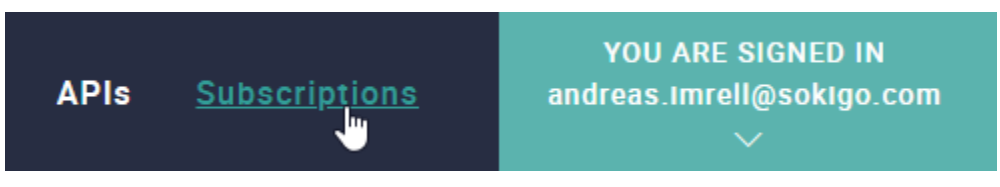

 Klicka på "Subscribe" i kolumnen Actions för Bisnode Vehicle Data Finder – v1.

| API Name                         | Status    | Actions |
|----------------------------------|-----------|---------|
| Bisnode Vehicle Data Finder - v1 | UNBLOCKED |         |
| PUBLISHED                        |           | Ð       |

#### 3. Klicka på "Bisnode Vehicle Data Finder – v1".

| API Name                         | Status    | Actions       |
|----------------------------------|-----------|---------------|
| Bisnode Vehicle Data Finder - v1 | UNBLOCKED | â Unsubscribe |

### 4. Välj "GET API KEY".

# Bisnode Vehicle Data Finder - v1

SUBSCRIBE TO API

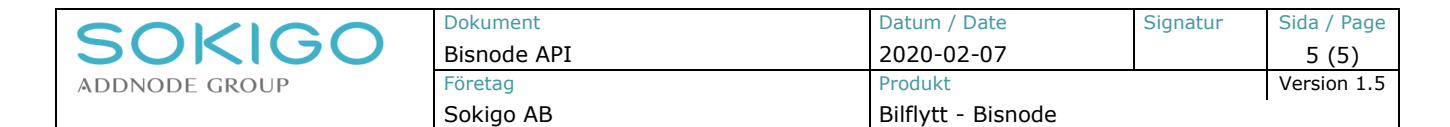

5. Se till att fliken "Production Keys" är vald och klicka på "SHOW KEYS".

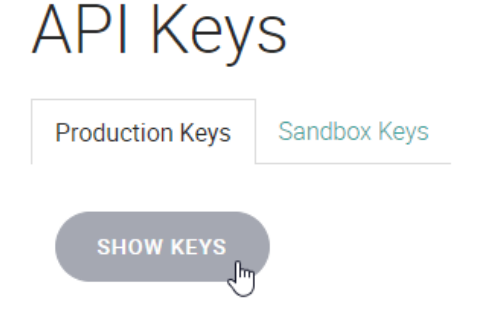

6. Klicka på "REGENERATE SECRET".

Consumer Key

7bdc70e8-669d-4cb8-901e-c30c08642a69

Consumer Secret

Provide Consumer Secret

7. Ni har nu genererat de API-nycklar som vi behöver.

Consumer Key

7bdc70e8-669d-4cb8-901e-c30c08642a69

Consumer Secret

633a9889-ad91-4694-ac2d-86d4dc18fcf6

REGENERATE SECRET

- 8. Kopiera "Consumer Key" och "Consumer Secret" och skicka till oss.
- 9. Spara ned dessa nycklar för framtida användning, ni kan inte logga in för att se vilken "Consumer Secret" som ni har, utan måste då generera om den och skicka på nytt till oss.